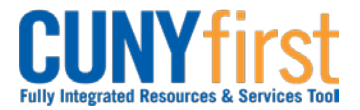

Procurement Other CUNY Credit Card and Expenses

## **Reconcile CUNY-Card Transactions for Individually Held Cards**

CUNY staff with P-Cards, T-Cards or Net Cards are notified by email when Card data is available for reconciliation within CUNYfirst. Card Holders or their proxies must reconcile transactions within 5 working days of the card data being received.

Contact the Citibank Card Administrator on your Campus if unidentified transactions are appearing in your card data. Notify both Accounts Payable about these transactions and the Card Administrator with new Card Data.

The reconciled statement transactions with their receipts are then submitted to the employee's Supervisor who in turn verifies each purchase is an appropriate business expense. When a transaction cannot be verified as meeting a business need, the Card Holder is informed by their Supervisor how the charge does not meet policy. The employee sends their check made out to The City University of New York to Accounts Payable referencing both the transactions and the statement.

| Step | Action                                                                                                    |
|------|----------------------------------------------------------------------------------------------------|
| 1.   | <ul> <li>Enter <u>https://home.cunyfirst.cuny.edu</u> in your browser's address bar:</li> <li>Enter your Username and Password and click the Log In button.</li> <li>From the Enterprise Menu, select the Financials Supply Chain link.</li> </ul> |
| 2.   | Navigate to: Purchasing > Procurement Cards > Reconcile > Reconcile<br>Statement                                                                                                    |
| 3.   | On the <b>Reconcile Statement Search</b> page, enter your <b>Employee ID</b> , <b>Employee Name</b> , or <b>Card Number</b> .                                                                                                    |
|      | Note: Cardholders with more than one card may want to search by Card<br>Number.                                                                                                    |
|      | Click the <b>OK</b> button. The <b>Procurement Card Transactions</b> page displays all transactions that meet the search criteria.                                                                                                    |
| 4.   | Review each transaction to confirm that you did in fact make the purchase and that the amount charged is the same as the amount on the receipt.                                                                                                    |
|      | Note: As needed, select the Add a row 🟪 icon to enter details of a disputed transaction.                                                                                                    |
| 5.   | For each valid transaction, select the <b>Comments</b> $\bigcirc$ icon.                                                                                                    |
| 6.   | The <b>Line Comments</b> page displays. Enter the business purpose of the transaction in free form text.                                                                                                    |

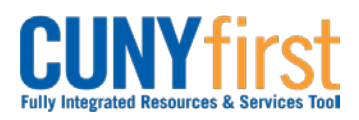

## Procurement Other CUNY Credit Card and Expenses

| 7.  | To add a receipt to a transaction, select the <b>Comments</b> $\bigcirc$ icon.                                                                                                    |
|-----|----------------------------------------------------------------------------------------------------|
|     | The Line Comments page displays. Click the Attach button.                                                                                                    |
|     | The File Attachment pop-up window displays. Click the Browse button.                                                                                                    |
|     | Within CUNYfirst, your <b>Computer</b> folder displays. Navigate to the document to be uploaded into CUNYfirst.                                                                    |
|     | Click the <b>Open</b> button. Click the <b>Upload</b> button.                                                                                                    |
|     | <i>Note: Documents may be uploaded into a variety of file formats including: .jpg, .pdf, .docx, etc.</i>                                                                           |
|     | In the <b>Comments</b> textbox, enter free form text to identify the attached document.                                                                                            |
|     | Click the <b>OK</b> button.                                                                                                    |
| 8.  | The <b>Procurement Card Transactions</b> page displays. Click the <b>Distribution</b> button.                                                                                      |
|     | The Account Distribution page displays. Click the OK button.                                                                                                    |
|     | Note: The default Department ChartField will display. When another<br>Department ChartField is taking fiscal responsibility for the purchase, enter a<br>comment with the details. |
| 9.  | In the <b>Transaction</b> column, select the $\square$ checkbox/es for the line/s for which the reconciliation is completed.                                                       |
| 10. | Click the Save button.                                                                                                    |
|     | Note: When all transactions are reconciled, notify your Supervisor.                                                                                                    |
|     | End of Procedure.                                                                                                    |